## Microsoft Word: Uputstvo za izradu vežbe

U proteklom periodu smo smo se upoznali sa MS Office aplikacijom za obradu teksta Microsoft Word.

1

Obzirom da smo i na časovima radili vežbe slične ovoj, vaš će zadatak biti sasvim poznat: Zadanu vežbu uraditi prema uputstvima na dokumentu i nakon toga poslati predmetnom nastavniku na uvid na dole navedenu mail adresu.

Takođe, za sve nedoumice i pitanja možete se obratiti nastavniku, opet na istu adresu te na taj način, ili neki drugi dogovoreni način biti u kontaktu.

tanjadzuvictspupin@gmail.com danilovicigor@gmail.com radestakic@gmail.com marinkovic.jovica@gmail.com bobar.milan@gmail.com markovic.rade.91@gmail.com it.tomic1@gmail.com

Pozdrav, i srećan rad!

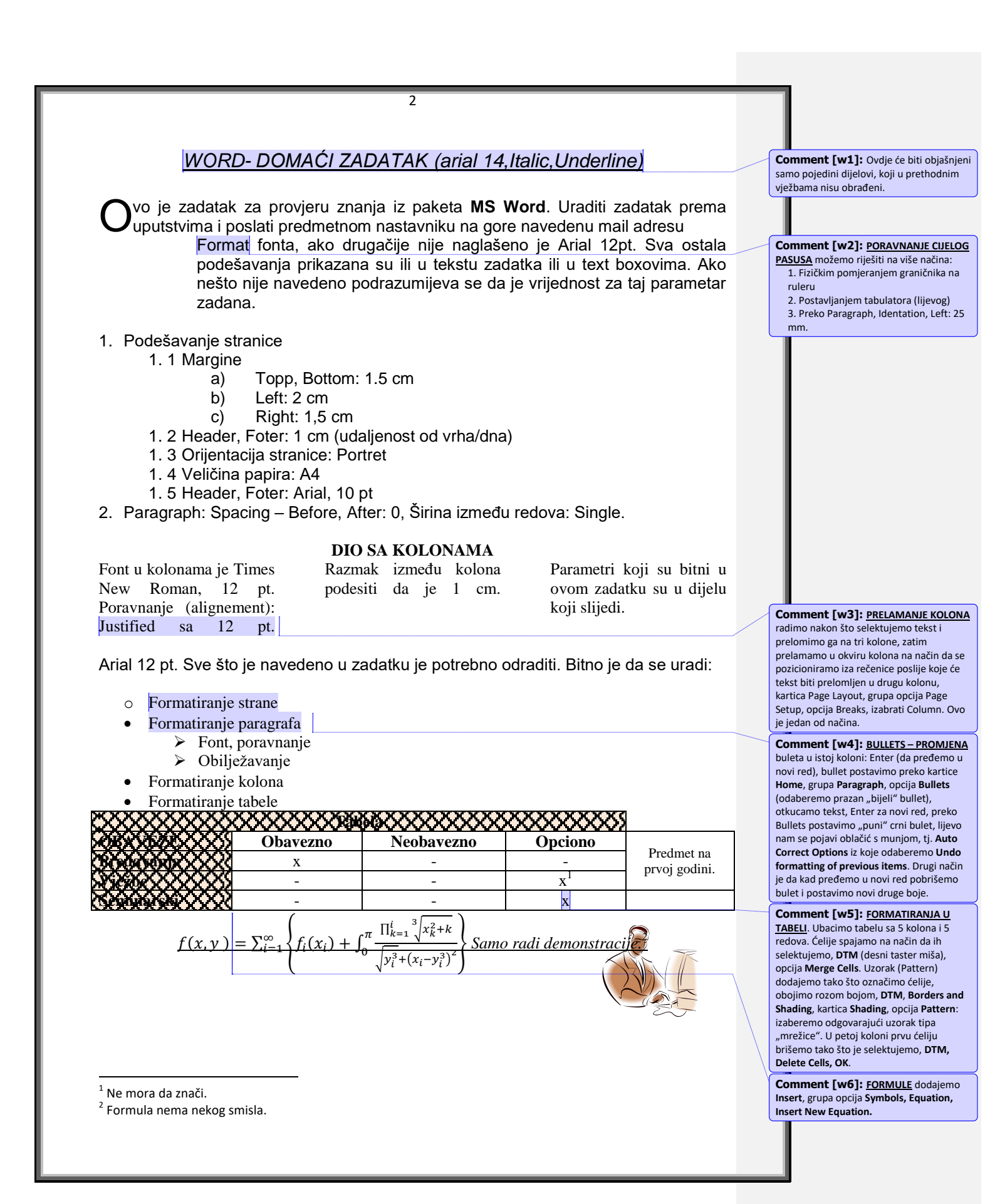